# **Ruckus SmartZone**

U primjeru konfiguracije koriste se odvojeni management i klijentski VLAN:

- AP MGMT (VLAN 100)
- eduroam (VLAN 411)

Switchport prema AP-u konfiguriran je na sljedeći način:

- UNTAGGED za AP MGMT
- TAGGED za eduroam i AP MGMT

Adresa RADIUS poslužitelja u primjeru: 161.53.2.74

RADIUS portovi u primjeru: 1812 i 1813

Management mreža za AP u primjeru: 10.10.10.0/24

Mreža za eduroam korisnike u primjeru: 10.111.0.0/16

Obje mreže imaju izlaz prema Internetu.

## Korištena oprema

Ruckus R310 (110.0.0.683)

Ruckus Virtual SmartZone (5.1.1.0.598)

## Konfiguracija

Ruckus SmartZone je cloud managed rješenje koje za konfiguraciju i upravljanje zahtijeva povezanost sa privatnim ili javnim oblakom. Detaljan popis portova koje je potrebno propustiti između AP-a i clouda nalazi se na stranici proizvođača.

### CLI

Ukoliko u management VLAN-u ne postoji DHCP, potrebno je ručno podesiti mrežne postavke AP-a

1. Konfiguracija mrežnih postavki AP-a:

```
set ipaddr wan 10.10.10.150 255.255.255.0 10.10.10.1
```

2. Konfiguracija SmartZone adrese

set scg ip AAA.BBB.CCC.DDD reboot

#### GUI

- 1. Povežite se na SmartZone i kliknite na karticu Access Points
- 2. Unutar svoje Domene, kreirajte novu Zonu klikom na +

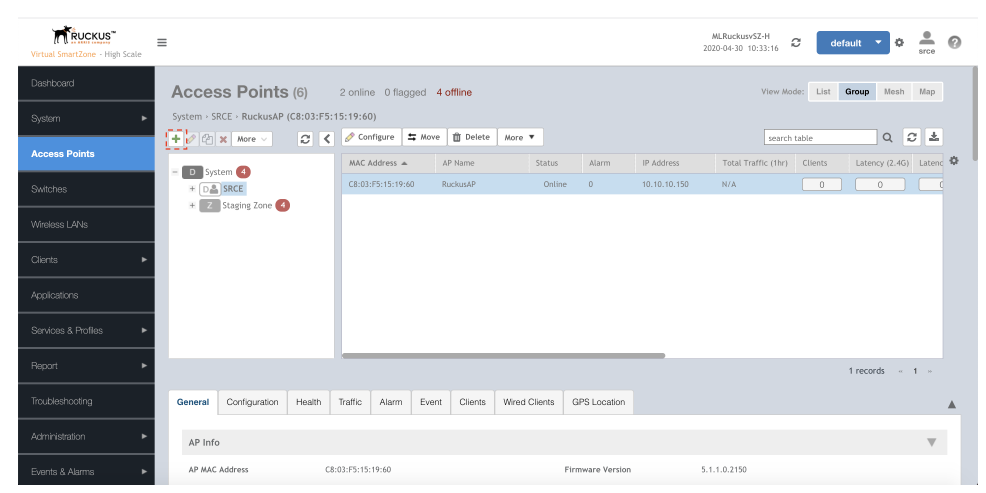

#### 3. Konfigurirajte Zonu

| Virtual SmartZone  | Configure Group                                                                                                    | × > 💁 🕜    |
|--------------------|----------------------------------------------------------------------------------------------------|------------|
| Dashboard          | * Name: SRCE Description:                                                                                            | h Map      |
| System             | Type: (e) Cone AP Group Parent Group: SRCE                                                                           | 2 ±        |
| Access Points      |                                                                                                    | (G) Latenc |
| Switches           | Configuration                                                                                                    |            |
| Wireless LANs      | General Options                                                                                                    |            |
| Clients            | * AP Firmware: 5.1.1.0.2150                                                                                          |            |
| Applications       | Country Code: Croatia   Different countries have different regulations on the usage of radio channels.               |            |
| Services & Profile | To ensure that this zone is using an authorized radio channel, select the correct country code for your<br>location. |            |
| Depart             | Location: (example: Ruckus HQ)                                                                                       |            |
|                    | Location Additional Information: (example: 350 W Java Dr. Sumyvale, CA, USA)                                         | × 1 ×      |
| Troubleshooting    | UP 3 Son Universe Language. UPSample: 37.411272, -122.01701b)                                                        |            |
| Administration     | OK Cancel                                                                                                    | v          |
| Events & Alarms    |                                                                                                    |            |

Unesite ime zone pod **General Options > Name** Odaberite Croatia pod **General Options > Cuntry Code** Kreirajte novi korisnički račun za pristup AP-u pod **General Options > AP Admin Logon** Odaberite isključivo kanale 1, 6 i 11 pod **Radio Options > Channel Range (2.4G)** Postavite širinu kanala na 20 pod **Radio Options > Radio Options (2.4 GHz) > Channelization** Za završetak kreiranja Zone kliknite na **OK** 

4. Prebacite AP iz Staging Zone u novokreiranu Zonu klikom na Move

| Virtual SmartZone - High Scale | ≡                                  |                                |                            | MLRuckusvSZ-H<br>2020-04-30 11:12:00 | C default • 🗘 💁                 | 0 |
|--------------------------------|------------------------------------|--------------------------------|----------------------------|--------------------------------------|---------------------------------|---|
| Dashboard                      | Access Points (6)                  | 2 online 0 flagged 4 offline   |                            | View Ma                              | ide: List <b>Group</b> Mesh Map |   |
| System 🕨                       | System - RuckusAP (C8:03:F5:15:19: | 60)                            |                            |                                      |                                 |   |
| Access Points                  | + 🖉 🖄 🗙 More 🗸 📿 🔇                 | 🖉 Configure 😂 Move 📋 Delete    | More 🔻                     | search                               | table 🔍 Q 🗸 🕹                   |   |
|                                | - D System 4                       | MAC Address 🔺 AP Name          | Status Alarm               | IP Address Total Traffic (1hr)       | Clients Latency (2.4G) Laten    | ¢ |
| Switches                       | E DA SRCE                          | 4C:B1:CD:02:81:20 AP4 kolonija | Offline                    | 192.168.11.42 N/A                    |                                 |   |
|                                | \pm 🗾 Staging Zone 🥑               | 54:EC:2F:15:20:C0 RuckusAP     | Offline                    | 172.16.3.16 N/A                      |                                 |   |
| Wireless LANs                  |                                    | 54:EC:2F:39:A7:20 RuckusAP     | Offline 0                  | 172.16.3.15 N/A                      | 0 0                             | č |
| Clients ►                      |                                    | C8:03:F5:15:19:60 RuckusAP     | Online 0                   | 10.10.10.150 N/A                     | 0 0                             |   |
|                                |                                    | EC:58:EA:1B:02:D0 RuckusAP     | Offline 0                  | 192.168.5.42 N/A                     | 0 0                             |   |
| Applications                   |                                    | EC:58:EA:22:5F:60 DZ_m510_1    | Online 0                   | 192.168.0.1 N/A                      | 0                               |   |
| Services & Profiles            |                                    |                                |                            |                                      |                                 |   |
| Report 🕨                       |                                    |                                |                            |                                      | 6 records « 1 »                 |   |
|                                |                                    |                                |                            |                                      |                                 |   |
| Troubleshooting                | General Configuration Health       | Traffic Alarm Event Clients    | Wired Clients GPS Location |                                      |                                 |   |
| Administration F               | AP Info                            |                                |                            |                                      | W                               |   |
| Events & Alarms 🔹 🕨            | AP MAC Address C                   | 3:03:F5:15:19:60               | Firmware Version           | 5.1.1.0.2150                         |                                 |   |

5. Klikom na karticu Services & Profiles > Authentication > Create kreirajte postavke svog RADIUS poslužitelja

| RUCKUS"                        | =                          |                                                        |   |                    | a 🗖 |         | 0 | <u>.</u> | 0 |
|--------------------------------|----------------------------|--------------------------------------------------------|---|--------------------|-----|---------|---|----------|---|
| Virtual SmartZone + High Scale |                            | Create AAA Server                                      | × | 120-03-03 16.22.37 |     |         |   |          |   |
|                                | Non-Proxy (AP Authenticato |                                                        |   |                    |     |         |   |          |   |
|                                |                            | General Options                                        |   |                    |     |         | Q |          |   |
|                                | - D System                 | Nome: gatekeeper-auch                                  |   |                    |     |         |   | 1        | ¢ |
|                                | + Das SRCE                 | Description:                                           |   |                    |     | No data |   | -        |   |
|                                |                            | Backup RADIUS: Deable Secondary Server                 |   |                    |     |         |   |          |   |
|                                |                            | Primary Server                                         |   |                    |     |         |   |          |   |
|                                |                            | * IP Address: 161.53.2.74                              |   |                    |     |         |   |          |   |
|                                |                            | * Shared Secret:                                       |   |                    |     |         |   |          |   |
|                                |                            | * Confirm Secret:                                      |   |                    |     |         |   |          |   |
|                                |                            | User Role Mapping                                      |   |                    |     |         |   |          |   |
|                                |                            | + Create 🖉 Configure 🗈 Delete                          |   |                    |     |         |   |          |   |
|                                |                            | Group Attribute Value A User Role User Traffic Profile |   |                    |     |         |   |          |   |
|                                |                            |                                                        |   |                    |     |         |   |          |   |
|                                |                            | OK Cancel                                              |   |                    |     |         |   |          |   |
|                                |                            |                                                        | _ |                    |     |         |   |          |   |

Unesite ima poslužitelja pod **General Options > Name** Odaberite tip poslužitalja kao **RADIUS** pod **General Options > Type** Unesite IP adresu poslužitelja pod **Primary Server > IP Address** Unesite RADIUS authentication port pod **Primary Server > Port** Unesite tajnu lozinku za vašeg RADIUS klijenta pod **Primary Server > Shared Secret** Ponovite tajnu lozinku za vašeg RADIUS klijenta pod **Primary Server > Shared Secret** Završite kreiranje RADIUS poslužitelja klikom na **OK** 

6. Klikom na karticu Services & Profiles > Accounting > Create kreirajte postavke svog RADIUS poslužitelja

| Mintual SmartZone - High Scale |                                   |                                               | MLRuckusy52-H 2020-05-05 18:33:39 20 default 🔹 🕸 🏩 🕜 |
|--------------------------------|-----------------------------------|-----------------------------------------------|------------------------------------------------------|
| Dashboard                      | Non-Proxy Proxy Realm Based Proxy |                                               |                                                      |
| System 🕨                       |                                   | Edit Zone AAA Server: gatekeeper-acct ×       | search table Q                                       |
| Access Points                  | - D System                        |                                               | 0                                                    |
| Switches                       | + DA SRCE                         | General Options                               |                                                      |
| Wheless LANs                   |                                   | Name: gatekeeper-acct                         |                                                      |
| Clients •                      |                                   | Type:                                         |                                                      |
| Applications                   |                                   | Backup RADIUS: Correl Enable Secondary Server |                                                      |
| Services & Profiles 🛛 🔻        |                                   | Primary Server V                              |                                                      |
| Hotspets & Portals             |                                   | * IP Address: 161.53.2.74<br>* Port: 1813     |                                                      |
| Access Control                 |                                   | * Shared Secret:                              |                                                      |
| Application Control            |                                   |                                               |                                                      |
| URL Filtering                  |                                   | OK Cancel                                     |                                                      |
| WI-FI Calling                  |                                   | ·                                             |                                                      |
| Authentication                 |                                   |                                               |                                                      |
| Accounting                     |                                   |                                               |                                                      |

Unesite ima poslužitelja pod **General Options > Name** Odaberite tip poslužitalja kao **RADIUS Accounting** pod **General Options > Type** Unesite IP adresu poslužitelja pod **Primary Server > IP Address** Unesite RADIUS accounting port pod **Primary Server > Port** Unesite tajnu lozinku za vašeg RADIUS klijenta pod **Primary Server > Shared Secret** Ponovite tajnu lozinku za vašeg RADIUS klijenta pod **Primary Server > Shared Secret** Završite kreiranje RADIUS poslužitelja klikom na **OK** 

7. Klikom na karticu Wireless LANs > Create kreirajte postavke za novi SSID

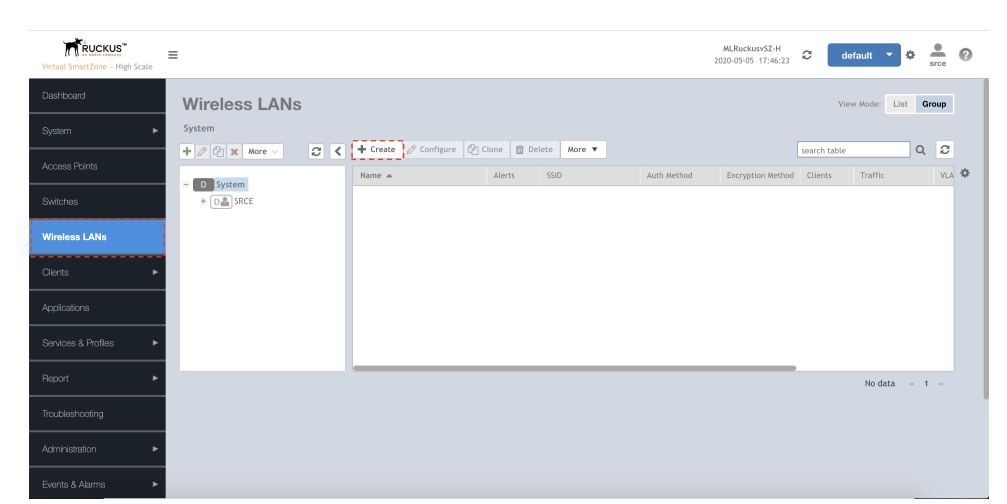

#### 8. Podesite postavke za eduroam SSID

| Virtual SmartZone - H | Create WLAN Configuration                                                                                                    | × | 🗢 🏯 🕜        |
|-----------------------|----------------------------------------------------------------------------------------------------|---|--------------|
| Dashboard             | Augusta Augusta                                                                                                    |   | lst Group    |
| System                | General Options                                                                                                    |   |              |
| Access Points         | * Name: 1 educam * SSID: educam                                                                                              |   | Q 2<br>VLA 🍄 |
| Switches              | Description:                                                                                                    |   |              |
| Wireless LANs         | * LONE: CONE: Contact * *                                                                                                    |   |              |
| Cients                | Authentication Options                                                                                                    |   |              |
| Applications          | * Authentication Type: @ Standard usage (For most regular Hotspot (MISPy) Guest Access Web Authentication wireless networks) |   |              |
| Services & Profiles   | Hotpot 2.0 Access Hotpot 2.0 Orboarding WeChat                                                                               |   |              |
| Report                | metrior. O open the accuration of the models of a control and a model                                                        |   |              |
| Troubleshooting       | Encryption Options  * Method: WPA4 VWPA4 WEP-44 (40 bits) WEP-128 (104 bits) Hone                                            |   |              |
| Administration        |                                                                                                    |   |              |
| Events & Alarms       | OK Cancel                                                                                                    |   |              |

Unesite ime eduroam za naziv profila pod General Options > Name Unesite naziv eduroam kao ime mreže pod General Options > SSID Odaberite konfiguriranu zonu pod General Options > Zone Odaberite konfiguriranu AP grupu pod General Options > WLAN Group Kao način autentikacije pod Authentication Options > Authentication Type odaberite Standard usage Kao metodu autentikacije pod Authentication Options > Method odaberite 802.1X EAP Kao metodu enkripcije pod Encription Options > Method odaberite WPA2 Kao algoritam enkripcije pod Encription Options > Algorithm odaberite AES Odaberite ranije kreirani RADIUS authentication poslužitelj pod Authentication and Accounting Services > Authentication Service Odaberite ranije kreirani RADIUS accounting poslužitelj pod Authentication and Accounting Services > Accounting Services Uključite Options > Wireless Client Isolation za međusobnu izolaciju klijenata na bežičnoj mreži Unesite VLAN ID od vaše eduroam mreže pod Advanced Options > VLAN ID

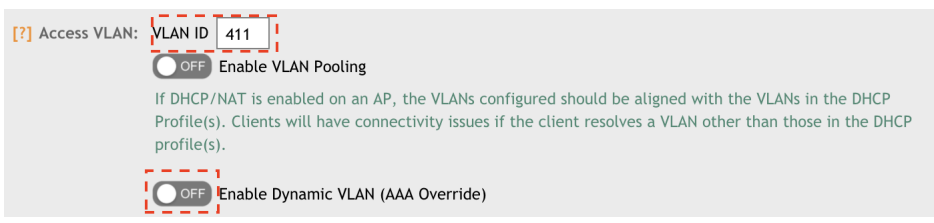

#### Isključite Advanced Options > AAA Override

Završite kreiranje eduroam SSID klikom na OK

9. Nakon nakoliko minuta na kartici Clients > Wireless Clients provjerite uspješnu autentikaciju na AP

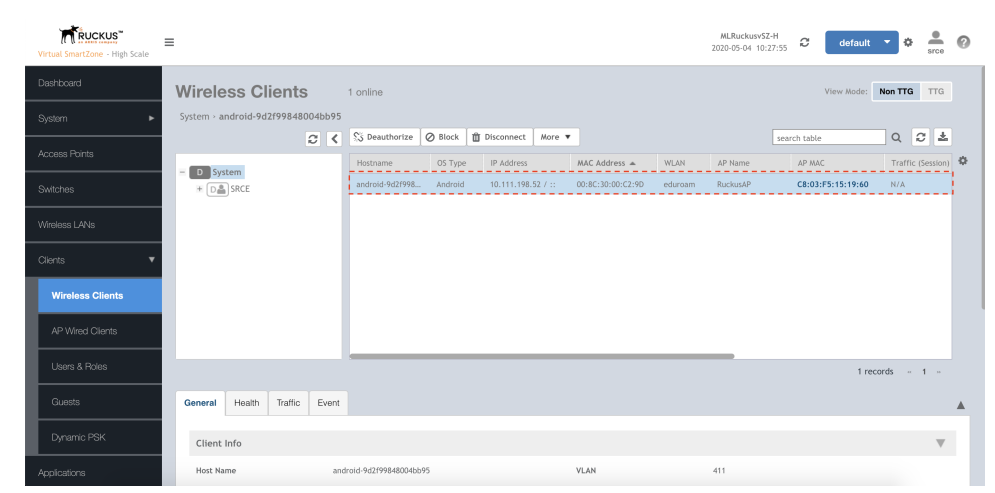

10. Kreirajte pravilo za automatsku registraciju i propagaciju novih AP-ova pod karticom System > AP Settings > AP Registration

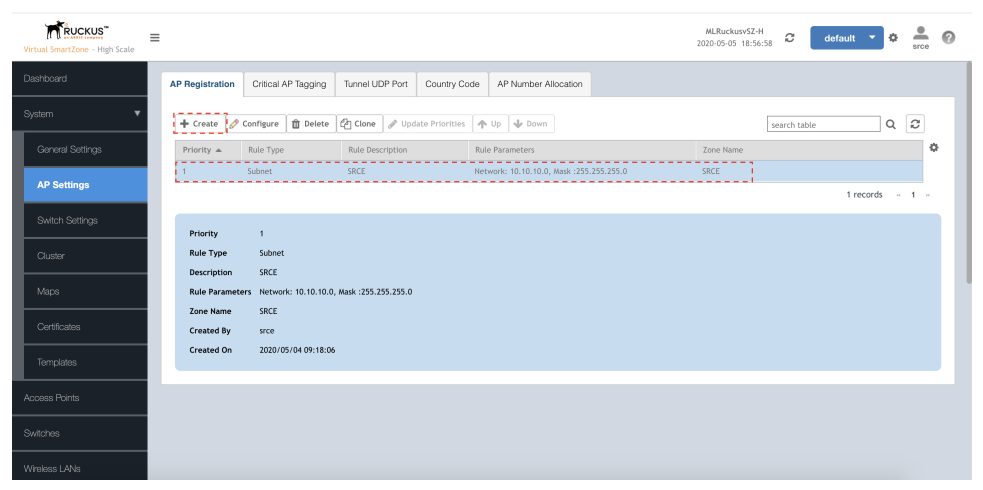

11. Spojite ostale AP-ove i podesite detaljne postavke sustava prema dizajnu bežične mreže i prema vlastititm potrebama.